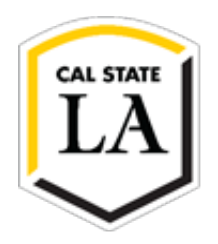

## HOW TO MAKE AN ONLINE PAYMENT

- 1. Navigate to MyCalstateLA and sign in.
- 2. Select GET from the Quick Launch menu.
- 3. Select Make a Payment from the GET Student Homepage.

| AL STATE LA<br>Student Homepage - |                             |                | <b>☆ :</b> (<br>< 1 of 2 → |
|-----------------------------------|-----------------------------|----------------|----------------------------|
| Student Center                    | Tultion and Fees Calculator | Make a Payment | Important Dates            |
| NavigateLA Appointments           | Feedback and Support        |                |                            |

4. From your Transact Overview page, Select Make a Payment.

| CAL STATE LA    | Overview .                                                                                                    |  |  |  |
|-----------------|----------------------------------------------------------------------------------------------------|--|--|--|
| My Account      | $\sim$                                                                                                    |  |  |  |
| Overview        | California State University-Los Angeles                                                                                                    |  |  |  |
| Aake a Payment  |                                                                                                    |  |  |  |
| SI Transactions | Summary                                                                                                    |  |  |  |
| Help            | Please note all student tuition and fees are subject to change.                                                                                                    |  |  |  |
| ⊖ sign out      | <ul> <li>There is no convenience fee to pay with a bank account park term ter equire the account number of a U.S. bank checking or savings account. Credit and debit cards accepted are American Express. Discover Card. Mastetican dard Visas term is a 2.56 mon refundable convenience fee for credit and debit card payments.</li> <li>Your full payment will allow you to register on the same business day if it is your scheduled apportinent due.</li> <li>This site does not reflect current or past due balances, contact the Carbier's office to verify the exat amount due if you are unsure.</li> <li>Financial holds are not automatically released after payment is completed please contact the One-Stop Financial Forkes at 323-343-3630.</li> <li>Click here to make international Payments wire transfers and credit cards through Typixe.</li> <li>Payments made after 9 p.m. will not be posted to your GET student account until the following business day. Weekend and holiday payments will not be posted on your GET student account until the following business day.</li> </ul> Please Note: Every Friday there will be a required System Maintenance that will be performed on GET and GETLA. Therefore, all online payments made on Friday's from 7:00 pm to Sunday 11:59 pm will not be posted in your GET student account until Monday at 1:00 am. We apologize for the inconvenience. Thank you. |  |  |  |
|                 | Available items                                                                                                    |  |  |  |
|                 | Enrollment Confirmation         Fall 2023 Tuition and Fees         Summer Session 2023           Please make payment prior to your         Please make payment prior to your         >                                                                                                    |  |  |  |
|                 | Make a payment                                                                                                    |  |  |  |

5. Select your item category if displayed or select View all items to see additional categories.

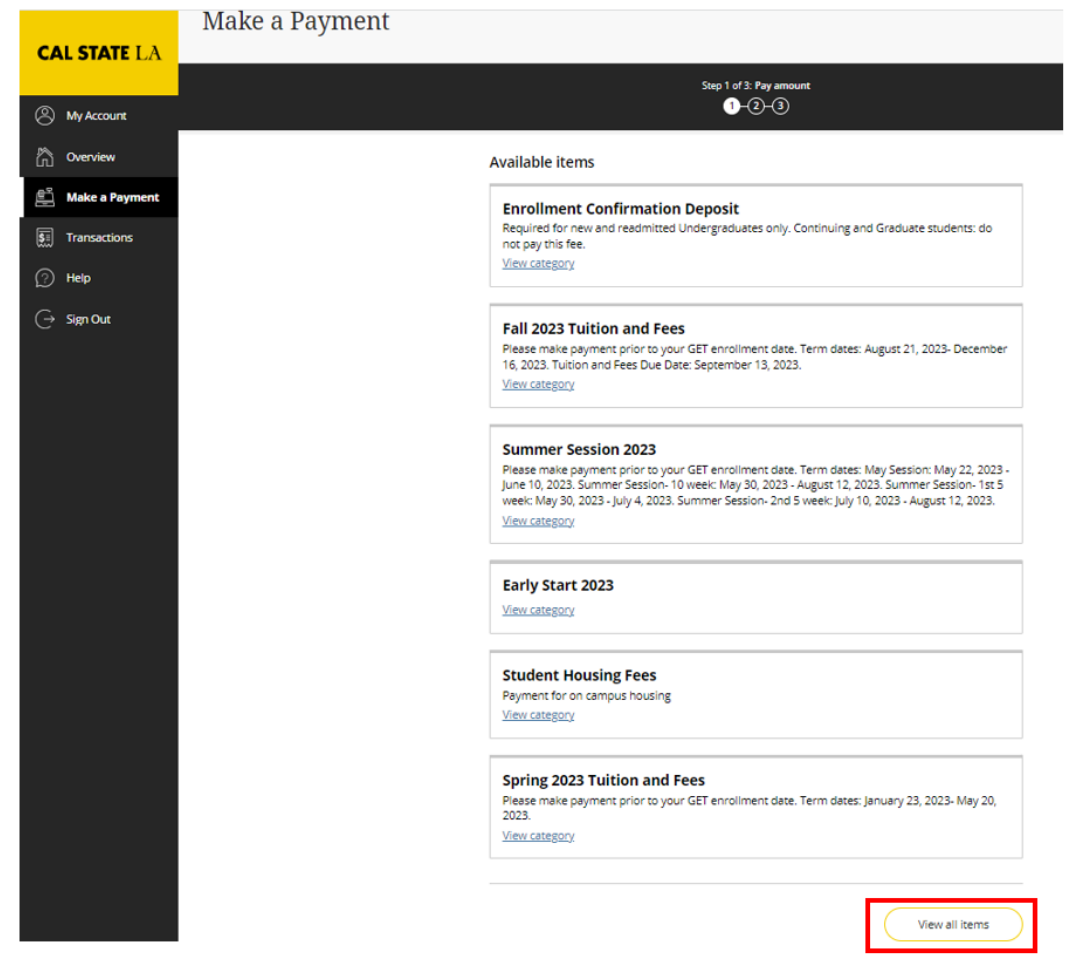

 Select an item based on the balance you need to pay — for example, Fall 2023 Tuition and Fees. Under Fall Semester Tuition and Fees details, you have several options to choose from. You can enter an amount or select from one of the options.

| Make a Payment<br>Available items                                       |                                                                                                    | Available items<br>Item details                                                                                                    |
|-------------------------------------------------------------------------|----------------------------------------------------------------------------------------------------|----------------------------------------------------------------------------------------------------|
| Filese make payment prior to your GET enrollment date. Term dates: Augu | Fall Semester Tuition and Fees                                                                                                    |                                                                                                    |
|                                                                         | Items           Fall Semester Tuition and Fees           Wendmain           Bern Semester Tuition and Fees           Wendmain           Depart prior to enrollment, Your current basis basis reging agained in the smart by part prior to enrollment. Your current basis reging agained in the smart by part prior to enrollment. Your current basis reging agained to the smart by part prior to enrollment. Your current basis reging agained in the smart by the smart basis reging agained in the smart basis reging agained in the smart basis reging agained agained in the smart basis reging agained agained in t | Enter an emount         3.00         3.01         3.02         Select this option to pay for Fall 2023 builton and<br>monitatory campus feet. Tuition and feet must be paid<br>prior to reminer. Your current builton fancer/pre-symmer<br>requirement may be different from the amounts<br>shown. Please select one option or enter your symmer<br>amount in the amount box. Here and returning<br>admitted Undergraduates who public the 100<br>Enrolment Confirmation Deposit (ECD) should educit<br>\$100 from the Undergraduate amount listed below.         Select applion or enter amount in price box above<br>Undergraduate 6.6 units \$2,400.12<br>Credential 6.6 units \$2,407.12<br>Credential 6.6 units 52,407.12<br>Graduate 6.6 units 52,407.12<br>Credential 6.6 units 2,407.12<br>Credential 6.6 units 2,407.12<br>Credential 6.6 units 2,407.12<br>Credential 5.1 units or more \$3,454.12<br>Doctorate Program, Addiouge, 73,656.12<br>Campus Mandetory Fresincluded in amounts<br>above \$353.12<br>Comprehensive Exam \$10.00<br>Custom- Enter amount in Amount box above \$0.00 |

NOTE: To make a payment for an item that is not listed, select Balance Forward from the Available items. Enter the amount and add a reference. Note that Graduation Application/Diploma, Library, Health Center, Parking, and Returned Payment fees cannot be paid using this item.

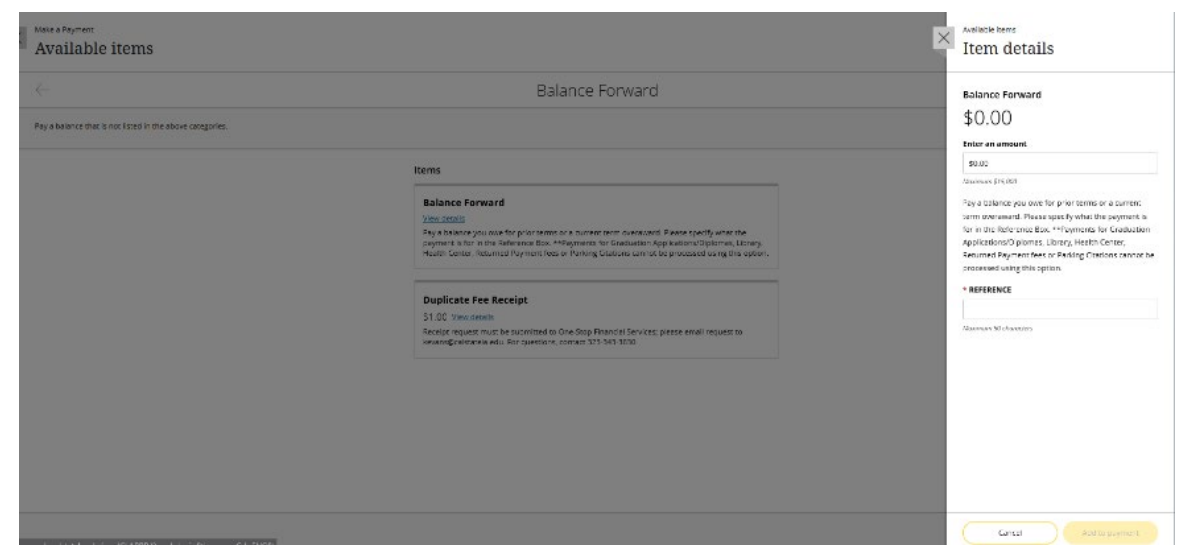

7. After selecting the item you want to pay for, select Add to payment.

| lable items                                                                                                    | Available items<br>Item details                                                                                                    |
|----------------------------------------------------------------------------------------------------|----------------------------------------------------------------------------------------------------|
| Fall 2023 Tu<br>ke payment prior to your GET enrollment date. Term dates: August 21, 2023-Decerr                                                                                                    | ition and Fees Fall Semester Tuition and Fees \$3,406.12                                                                                                    |
|                                                                                                    | Enter an amount                                                                                                    |
| Items                                                                                                    | \$0.00<br>Maximum \$13,000                                                                                                    |
| Fall Semester Tuition and Fees<br>View details<br>Select this option to pay for Fall 2023 tuition an<br>be paid prior to enrollment. Your current balan<br>from the amounts shown. Please select one op<br>box. *New and returning admitted Undergradu<br>Deposit (ECD) should deduct \$100 from the Uni-            | Select this option to pay for Fall 2023 tuition and<br>mandatory campus fees. Tuition and fees must be paid<br>prior to enrollment. Your current balance/pre-payment<br>requirement may be different from the amounts<br>shown. Please select one option or enter your payment<br>amount in the amount box. *New and returning<br>admitted Undergraduates who paid the \$100<br>Enrollment Confirmation Deposit (ECD) should deduct                                                                                                    |
| Student Involvement Representati<br>\$2.00 View details<br>This is a voluntary fee and will automatically po<br>out on your GET student portal. Navigation: Sel<br>Inquiry-Activity, Piease opt out before Septemb<br>spring terms, and is used to support the studer<br>advocacy programs managed by the California | ion Fee - Fall       Sito from the Undergraduate amount itset below.         st to your student account. You can choor remine Sito Tom the Undergraduate 0-6.0 units \$2,200.12       Undergraduate 0-6.0 units \$2,200.12         st to your student account. You can choor remine Sito Tom the Undergraduate 0-6.0 units \$2,200.12       Undergraduate 0-6.0 units \$2,200.12         st to your student account. You can choor remine remine remi |
| Non-Resident Fee - Fall<br>S396.00 <u>View details</u><br>Applies to all non-residents of California. Please                                                                                                    | Graduate 6.1 units or more 54,123.12     Doctorate Program, Education - 56,454.12     Doctorate Program, Audiology - 57,906.12     Doctorate Program, Audiology - 57,906.12     Compus Mandatory Fees - *Included in amounts     above 553512                                                                                                    |
| Professional Program Fee - Fall<br>\$270.00 <u>View details</u>                                                                                                    | Comprehensive Exam \$10.00<br>Custom- Enter amount in Amount box above \$0.00                                                                                                    |
|                                                                                                    | able items         Fall 2023 Tu         se payment prior to your GET enrollment date. Term dates: August 21, 2023- Decem         Items         Fall Semester Tuition and Fees         View details         Select this option to pay for Fail 2023 tuition and to pay for fail 2023 tuition and to pay for fail 2023 tuition and to pay box. "New and returning admitted Undergradu Deposit (ECD) should deduct \$100 from the Unit Student Involvement Representation of the value of student portal. Navigation: Sellinguity-Activity, Priesse opt out before September advocacy programs managed by the California spring textms, minister so california. Please doi: Non-Resident Fee - Fail         Sign 00 View details         Applies to all non-residents of California. Please         Professional Program Fee - Fail         Sign 00 View details                                                                                                    |

8. Select Pay now (or Add more if you would like to add additional items to your payment).

| ×      | Make a Payment<br>Available items                                                                           |                                                                                                    |
|--------|----------------------------------------------------------------------------------------------------|----------------------------------------------------------------------------------------------------|
| 3      | $\leftarrow$                                                                                                | Item added!<br>Power to per one of add more                                                                                                    |
|        | Please make payment prior to your GET enrollment date. Ter                                                  | n date:                                                                                                    |
|        | Items                                                                                                    | Add more                                                                                                    |
| 0<br>7 | Fall Semes<br>View details<br>Select this opt<br>be paid prior<br>from the amo                              | ter TL                                                                                                    |
| I      | box. *New an<br>Deposit (ECD)                                                                               | returning admitted Undergraduates who paid the \$100 Enrollment Confirmation<br>inould deduct \$100 from the Undergraduate amount listed below.                                                                                                    |
| I      | S2.00 <u>Views</u><br>This is a volum<br>out on your G<br>InquiryActivity<br>spring terms,<br>advocacy prog | estails<br>ary fee and will automatically post to your student account. You can choose to opt<br>T student portal. Navigation: Self Service>Campus Finances>Account<br>Piesae opt out before September 18, 2023. The de amount is 2.00 per fail and<br>nd is used to support the student leadership; involvement; governance; and<br>arms managed by the California State Student Association (CCSA). |
| I      | Non-Resid<br>\$396.00 <u>vie</u><br>Applies to all r                                                        | ent Fee - Fall<br>v details<br>on-residents of California. Please pay in addition to the basic tuition and fees.                                                                                                    |
|        | Profession<br>\$270.00 Vie<br>The Profession<br>following curves                                            | al Program Fee - Fall<br>w details<br>al Program Fee is paid on a per unit basis in addition to the tuition and fees for the<br>nt and late business propriates. Master of Business Administration. Master of                                                                                                    |
|        |                                                                                                    | View selected items                                                                                                    |

9. Scroll down to the bottom of the page and select Checkout.

| CAL STATE LA    |                            | Summer Session 2023<br>Plesse make payment prior to your GET enrollment date. Term dates: Nay Session: May 22, 2023 -<br>June 10, 2023. Summer Session-10 week: May 30, 2023 - August 12, 2023. Summer Session-18t 5<br>week: May 30, 2023 - July 4, 2023. Summer Session- 2nd 5 week: July 10, 2023 - August 12, 2023.<br><u>View category</u> |                        |
|-----------------|----------------------------|----------------------------------------------------------------------------------------------------|------------------------|
| (A) My Account  |                            |                                                                                                    |                        |
| Cverview        |                            | Early Start 2023                                                                                                    |                        |
| Make a Payment  |                            |                                                                                                    |                        |
| SE Transactions |                            | Student Housing Fees                                                                                                    |                        |
| (?) Help        |                            | Payment for on campus housing<br><u>View category</u>                                                                                                    |                        |
| ⊖ Sign Out      |                            | Spring 2023 Tuition and Fees<br>Please make payment prior to your GET enrollment date. Term dates: January 23, 2023- May 20,<br>2023. View category                                                                                                    |                        |
|                 |                            | View all items                                                                                                    |                        |
|                 | * Indicates required field |                                                                                                    | $\bigcirc$             |
|                 | Payment 1 item             | Cancel                                                                                                    | \$3,406.12<br>Checkout |

10. Select your payment method, then enter your payment details to complete the transaction.

NOTE: There is no convenience fee when paying by bank account (electronic check). A 2.65% <u>non-</u> <u>refundable</u> convenience fee applies for credit card and debit card payments.

Additional payment information is available on the **One-Stop Financial Services website**.

| CAL STATE LA                                                                         | Make a Payment             |                                                                                                    |          |
|--------------------------------------------------------------------------------------|----------------------------|----------------------------------------------------------------------------------------------------|----------|
| My Account                                                                           | <pre>&lt; Pey emount</pre> | Step 2 of 3: Payment method                                                                                                    |          |
| Make a rayment       Image: Transactions       ()       Help       ()       Sign Out | P(<br>\$                   | ayment amount<br>i3,406.12<br>Payment method<br>New credit or debit card<br>New bank account<br>New 529 Savings Plan<br>International payment |          |
|                                                                                      | Secure encrypted payment   | Cancel                                                                                                    | Continue |